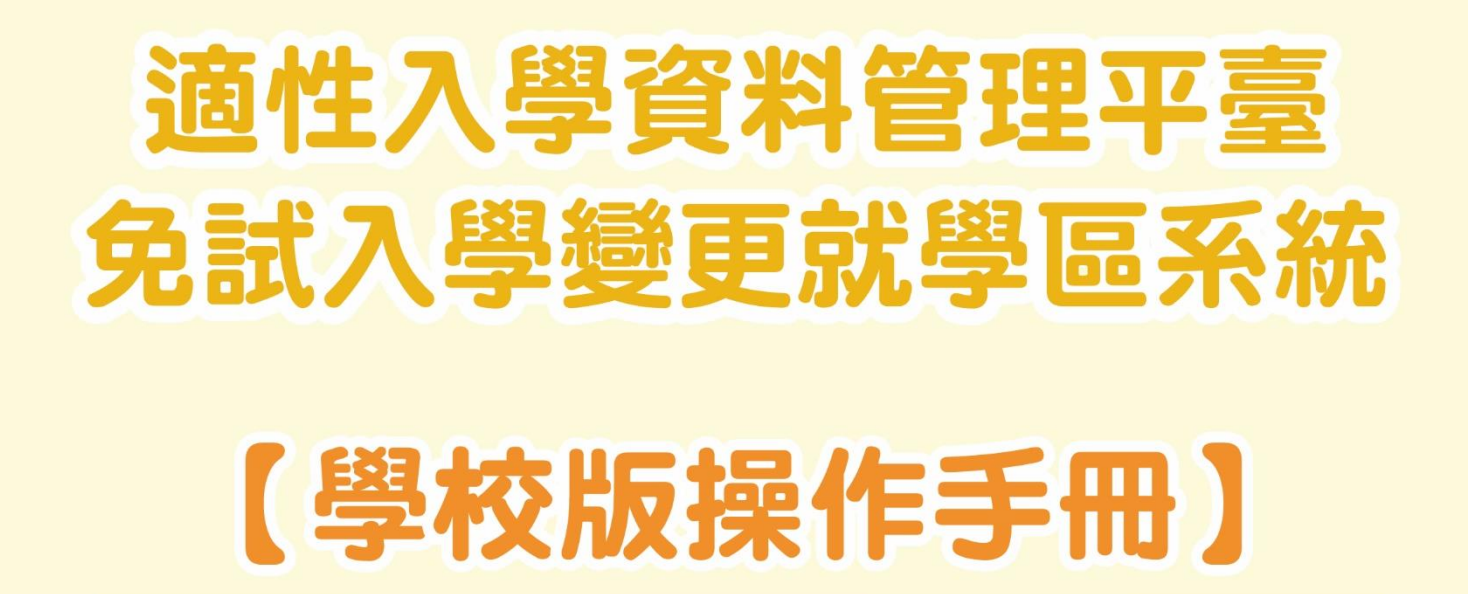

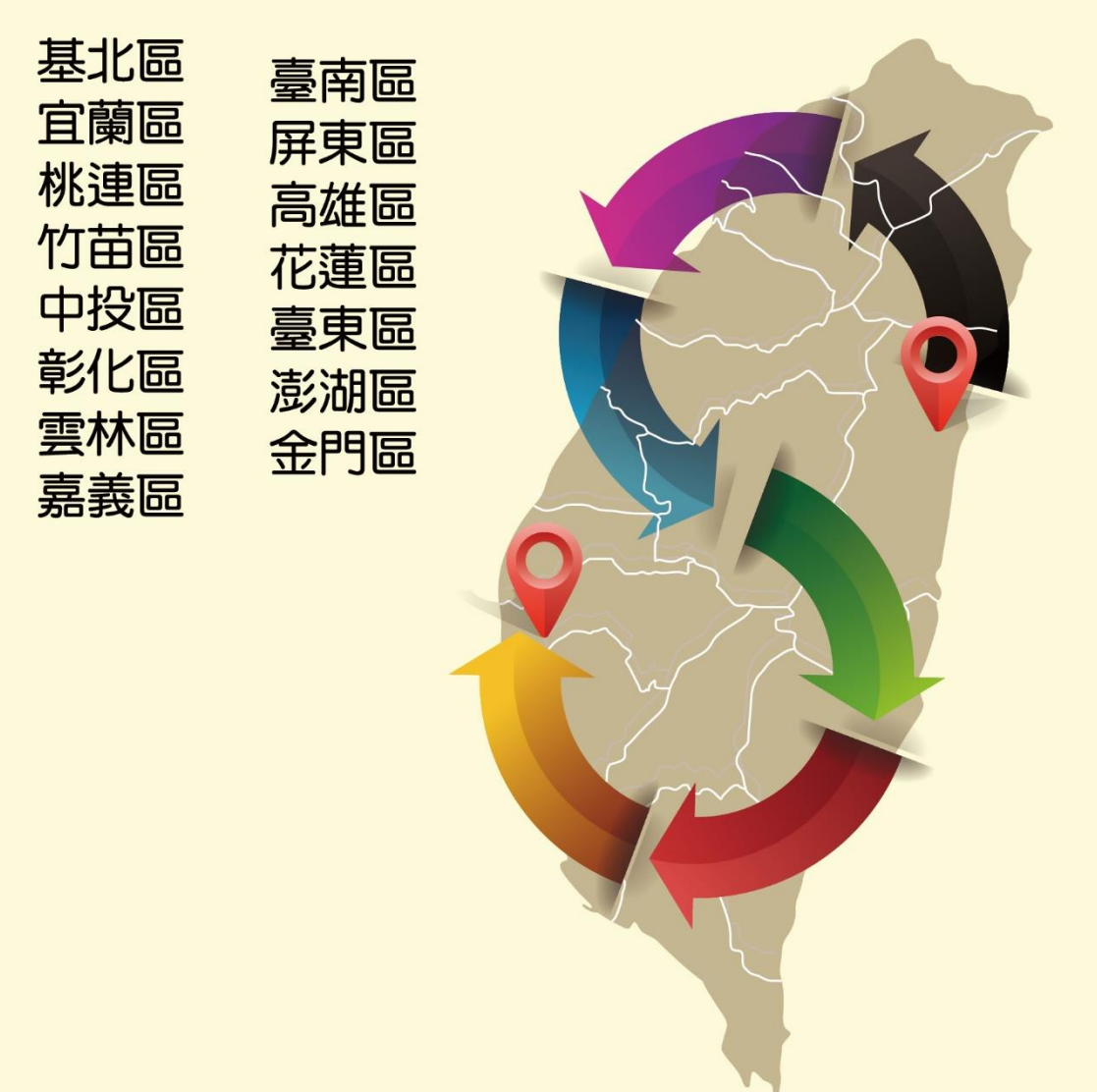

112年02月24日 V1.1

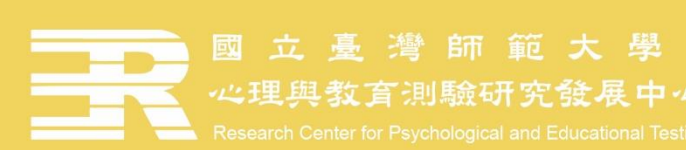

- 一、 系統開放期間
- (一)學生端系統申請時間:112年04月28日(星期五)上午9時至112年05月05日(星期五)下午5時止。
- (二)學校端系統作業時間:112年04月28日(星期五)上午9時至112年05月10日(星期 三)下午5時止。
- 備註:系統作業時間不等同於各就學區收件時間,各免試就學區收件作業時間請依各就學區 免試入學簡章辦理。

二、 申請條件

| 申請原因                                                                                                    | 應繳證明文件                                                                                                    |
|----------------------------------------------------------------------------------------------------|----------------------------------------------------------------------------------------------------|
| 學生就讀或畢業國中學籍所在之免試就學<br>區,未設置學生適性選擇的高級中等學校課<br>程群別或產業特殊需求類科者。                                              | 無,但申請獲核准後,應以所填寫之科別<br>或群別作為第一志願序                                                                                                    |
| 學生因搬家遷徙者。                                                                                                | 戶口名簿影本、或房屋所有權證明、或租<br>屋證明、或足以證明其搬家遷徙至所申請<br>變更之就學區之居住相關文件。                                                                              |
| 學生在國中階段跨區就學·但未遷移戶籍·<br>並計畫返回原戶籍所在地就讀高級中等學校<br>者。                                                         | 戶口名簿影本。                                                                                                    |
| 其他經核定的特殊因素:<br>1.父母工作地遷徙。<br>2.依親(包括父母離異改依其中另一方、改<br>依二親等之直系親屬、或其他旁系之親屬<br>等)。<br>3.家庭特殊境遇。<br>4.其他特殊因素。 | <ul> <li>1.父親或母親之在職證明,並足以證明其<br/>工作地點為所申請變更之就學區(第一<br/>款)。</li> <li>2.戶口名簿影本、監護人同意書(第二<br/>款)。</li> <li>3.提出相關證明文件(第三款、第四款)。</li> </ul> |

三、文件下載

系統內可下載【學校版】系統操作手冊,以及【難字輸入】操作說明。

輸入的資料中若有難字,建議檢索「造字對照表」後,參考「難字輸入操作說明」輸入 難字,才能在系統畫面及轉出文件中正確顯示。

| 免試入學變更就學區系統                                               |          |
|-----------------------------------------------------------|----------|
| 文件下戰   申請變更就學區(集體)   審查結果一覽表   學生資料作業                     |          |
| <ul> <li>▶ 【學校版】 泰統操作手冊</li> <li>▶ 【騨宇輸入】 操作説明</li> </ul> |          |
| 國立臺灣師範大學心理與教育測驗研究發展中心 電話:(02)7                            | 749-1374 |

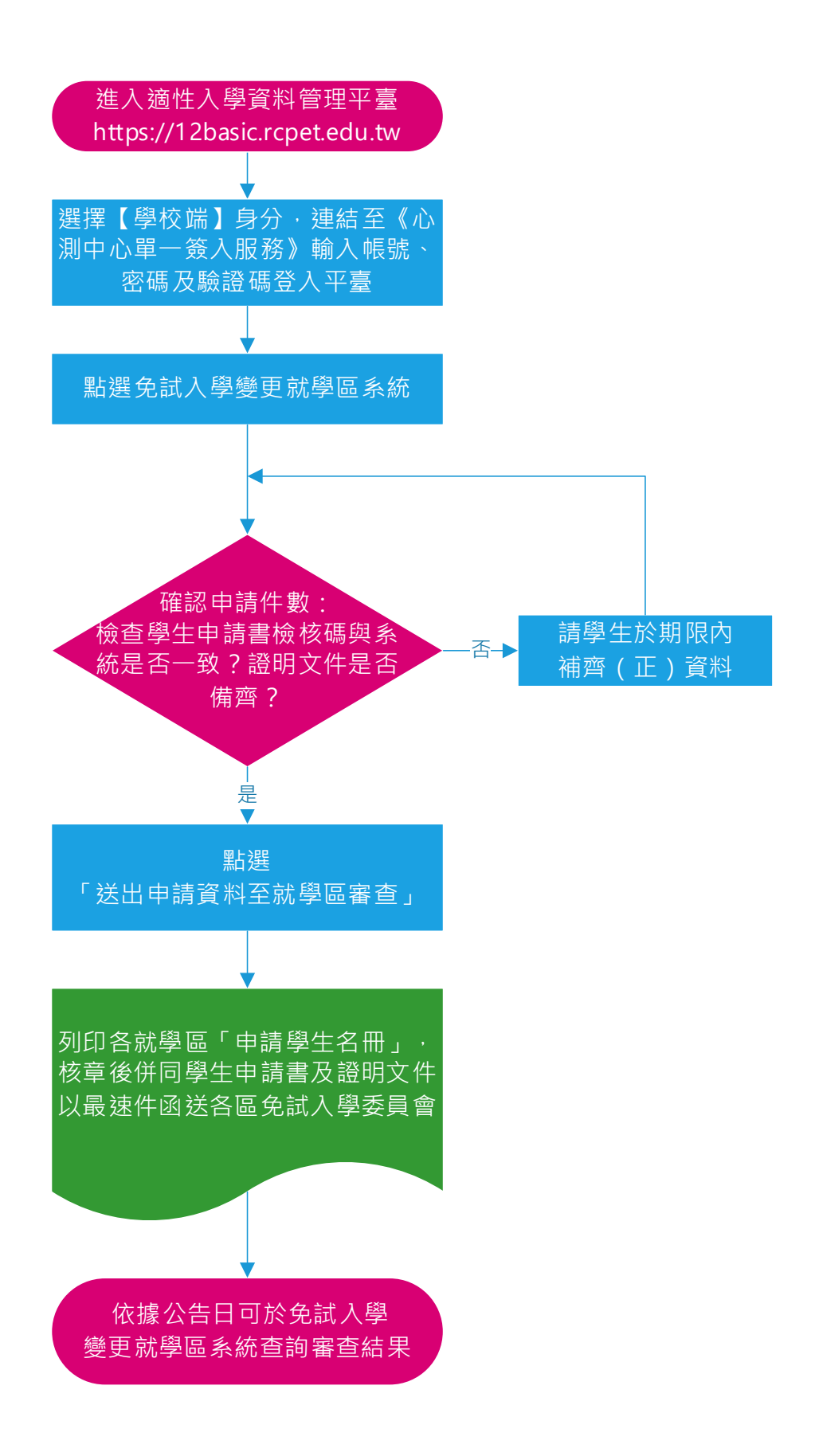

(一)系統登入

開啟瀏覽器輸入:https://12basic.rcpet.edu.tw(適性入學資料管理平臺)·點選【學校端】身分,連結至《心測中心單一簽入服務》輸入帳號、密碼及驗證碼登入平臺,登入後點選【免試入學變更就學區系統】進行作業。

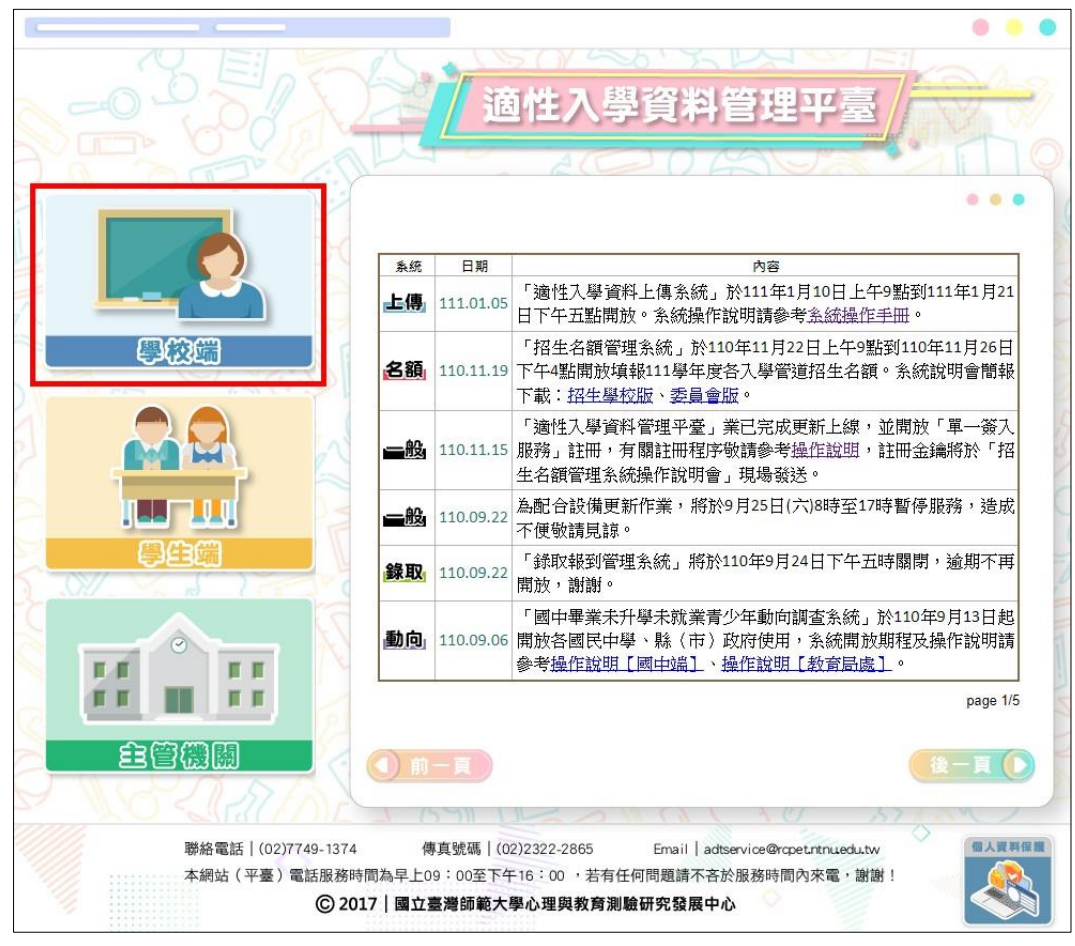

- (二)檢視學生申請資料
  - 1. 請點選「申請變更就學區(集體)」。
  - 2. 學生申請狀態:顯示學生申請狀態及筆數。

|      | 免試入學藝      | <b>建更就學區</b> 第 | 系統)         | \$45 II.                                       |                                           |        | 中長時が            |                          | 4 |
|------|------------|----------------|-------------|------------------------------------------------|-------------------------------------------|--------|-----------------|--------------------------|---|
| 文1   | 件下載 申請變更就  | 學區(集體) 審查結     | 結果一覽表 學生讀   | <sup>資料作業 </sup>                               |                                           |        |                 |                          |   |
| Q 申訓 | 青變更就學區(集體) |                | 2           |                                                |                                           |        |                 |                          |   |
|      |            | 學生申            | 請狀態         | 本校边                                            | 審狀態                                       |        | 委員會審核狀態         |                          |   |
|      | 資料處理狀況     | 已完成申請          | 尚未完成申請      | 申請資料已送出                                        | 申請資料尚未送出                                  | 資料審核通過 | 資料審核未通過         | 資料尚未審核                   |   |
|      | 人數         | 3              | 4           | 0                                              | 3                                         | -      | -               | -                        |   |
|      | ➡ 列印全部申請書  | Ĩ              | 收件完畢後,<br>曾 | Q 送出申請資料<br>請務必按下「送出申<br>品就學區才能收到申<br>目前申請資料尚未 | 至就學區審查<br>請資料至就學區審查<br>請的電子資料。<br>送出之筆數:3 | [] 按鈕, | <b>€</b><br>僅列: | ) 列印申請學生名冊<br>印 已送出申請資料者 | 書 |

- (1) 已完成申請:學生已按「送出申請」完成線上申請程序(檢核碼欄位顯示檢核碼)。
- (2) 尚未完成申請:學生登入過系統,尚未送出申請資料(檢核碼欄位顯示尚未完成)。

| 申請變    | 更就學    | 區(集體)  |            |      |      |                                            |                                      |                                           |             |              |                  |                 |
|--------|--------|--------|------------|------|------|--------------------------------------------|--------------------------------------|-------------------------------------------|-------------|--------------|------------------|-----------------|
|        |        |        | 學生         | 申請狀態 |      | 本校                                         | ②送審狀態                                |                                           |             | 委員會塞核狀態      | ŧ.               |                 |
|        | 資料處]   | 理狀況    | 已完成申請      | 尚未知  | 記成申請 | 申請資料已送出                                    | 出 申請資料                               | 尚未送出 資料                                   | 4審核通過       | 資料審核未通過      | 資料尚              | 1未審核            |
|        | 人      | 數      | 3          |      | 4    | 0                                          |                                      | 3                                         | 1873        | 20           |                  | -               |
| 8      | 列印全    | 部申請書   |            | 收件   | 完畢後, | ♣ 送出申請請<br>請務必按下「送出<br>各就學區才能收到<br>目前申請資料尚 | 資料至就學區<br>出申請資料至<br>到申請的電子<br>前未送出之筆 | 審査<br>[就學區審査」<br><sup>-</sup> 資料・<br>:數:3 | 钮,          | 僅            | ➡ 列印申舗<br>列印 已送出 | ≢學生名冊<br>□申請資料ŧ |
|        |        |        |            |      |      | 學生申                                        | 請資料清單                                |                                           |             |              |                  |                 |
| how 10 | • • er | ntries |            |      |      |                                            |                                      |                                           |             | Search:      |                  |                 |
| No *   | 申請別    | 學校代碼   | 學校名稱       | 姓名   | 性別   | 身分證<br>統一編號                                | 准考證<br>號碼                            | 檢核碼                                       |             | ¢            |                  |                 |
| 1      | 集體     | 353505 | 市立中正國<br>中 | 嚴००  | 女    |                                            | 101012223                            | 尚未完成                                      |             |              | ☑檢視              |                 |
| 2      | 集體     | 353505 | 市立中正國<br>中 | 林ೲ   | 男    |                                            | 101012423                            | 7163-15A3-99F<br>3C1D                     | 8-1A95-7671 | F-B8D9-4914- | ☑檢視              | 日初日             |
| 3      | 集體     | 353505 | 市立中正國<br>中 | 陳∞   | 女    | F2****8923                                 | 101010102                            | 4210-4419-8E3<br>E332                     | 8-60FA-6D5  | 1-1594-A67B- | ☑檢視              | 日初印             |
| 4      | 集體     | 353505 | 市立中正國<br>中 | 葉ೲ   | 男    | F1****6752                                 | 101010213                            | 尚未完成                                      |             |              | ☑檢視              |                 |
| 5      | 集體     | 353505 | 市立中正國<br>中 | £∘∘  | 男    | A1****0876                                 | 101010139                            | 尚未完成                                      |             |              | ☑檢視              |                 |
|        |        |        | 南立中正國      |      | 12   | 47****7400                                 | 101010108                            | 0D4A-DBC5-1                               | 937-794E-E1 | EC-3381-     | 网络祖              | DATIEN          |

3. 申請學生清單:可按「檢視」查閱該生填報資料。

| No * | 申<br>請<br>別 | 學校代碼   | 學校名稱       | 姓名: | 性<br>別 | 身分證<br>統一編號 | 准考證<br>號碼 | 檢核碼                                         | •           |
|------|-------------|--------|------------|-----|--------|-------------|-----------|---------------------------------------------|-------------|
| S.   | 集體          | 353505 | 市立中正國<br>中 | 嚴。。 | 女      |             | 101012223 | 尚未完成                                        | ☑檢視         |
|      | 集體          | 353505 | 市立中正國<br>中 | 林∞  | 男      |             | 101012423 | 7163-15A3-99F8-1A95-767F-B8D9-4914-<br>3C1D | ☞檢視 🖨列      |
|      | 集體          | 353505 | 市立中正國<br>中 | 陳oo | 女      | F2***8923   | 101010102 | 4210-4419-8E38-60FA-6D51-1594-A67B-<br>E332 | ☑ 檢視 🔒 列    |
|      | 集體          | 353505 | 市立中正國<br>中 | 葉○○ | 男      | F1****6752  | 101010213 | 尚未完成                                        | ☑檢視         |
|      | 集體          | 353505 | 市立中正國<br>中 | £∘∘ | 男      | A1****0876  | 101010139 | 尚未完成                                        | ☑檢視         |
|      | 集體          | 353505 | 市立中正國<br>中 | 翁咖  | 女      | A2****7490  | 101010108 | 0D4A-DBC5-1937-794E-E1EC-3381-<br>9D37-C01F | ☑ 檢視 🖨 列    |
|      | 集體          | 353505 | 市立中正國<br>中 | 洪ೲ  | 女      | A2****3445  | 101010101 | 尚未完成                                        | <b>☞</b> 檢視 |

- (1) 列印申請書:可列印該生申請書。
- (2) 退回申請:在免試入學變更就學區系統學生端申請作業期間,學生已送出申請,但想異動就學區、原因,或抽回申請,請按「退回申請」,則學生資料申請狀態將變成尚未完成,如已送出至就學區端的資料亦將同時抽回。
- (3) 關閉視窗:返回全校申請資料頁面。

|                     | (1) (2)                                                                                                    | (3)         |                             |
|---------------------|----------------------------------------------------------------------------------------------------|-------------|-----------------------------|
|                     | → 列約申請書 3 返回申請                                                                                                    | ★關閉視窗       |                             |
|                     | 9: 2023/05/01 17:07:44   檢核碼: 7163-15A3-99F8-1A95-767F-B8D9-4914-3C1D                                                                 |             |                             |
| 身分證統一編號             |                                                                                                    | 性別          | 男                           |
| 學生姓名                | 林00                                                                                                    | 原就讀圖中       | 市立中正國中                      |
| 出生日期                | 093年 05月 07日                                                                                                    | 斑級座號        | 班級 16<br>座號 34              |
| 聯絡地址                | 新市 雪北市                                                                                                    | 聯絡電話        | 住家 03*******<br>手機 09****** |
| 112年國中教育會<br>考准考證號碼 | 101012423                                                                                                    | □ 未参加112年國中 | 教育會考                        |
| 原就學區                | 墓北區(臺北市)                                                                                                    |             |                             |
| 欲参加之就學區             | 桃連區                                                                                                    |             |                             |
|                     | <ul> <li>學生就讀或畢業面中學編所在之免試就學區,未設置學生運性選擇的高級中等學校讓程群別或<br/>欲就讀科別(或群別):</li> <li>(申請猶核准後,龐以所填寫之科別或群別作為第一志願序)</li> <li>學生因搬家憑從者。</li> </ul> | 奎業特殊需求類科者 - |                             |
|                     | ■學生在國中階段跨區就學,但未遷移戶籍,並計畫返回原戶籍所在地就讀高級中等學校者。                                                                                             |             |                             |
| 申請原因                | 口其他經核定的特殊因素。                                                                                                    |             |                             |
|                     | ロー、父母工作地遷徙                                                                                                    |             |                             |
|                     | ロニ、依親(包括父母離異改依其中另一方、改依三親等之直系親屬、或其他旁系之親屬等)                                                                                             |             |                             |
|                     | ロ三、家庭特殊境運                                                                                                    |             |                             |
|                     | 口四、其他特殊因素                                                                                                    |             |                             |
| 申請說明                |                                                                                                    |             |                             |

4. 若須由學校代印全部申請書,可點選「列印全部申請書」列印。

| 審核 |
|----|
|    |
| 審相 |

5. 學生資料修改及密碼重置

若學生需修改聯絡地址及聯絡電話,或是重置密碼,可由學校端協助。

- (1) 點選「學生資料作業」,學校端可輸入學生之身分證統一編號、會考准考證號 碼或姓名進行查詢。
- (2) 若學生需要修改聯絡地址及聯絡電話,可點選「資料修改」。若學生在送出申 請之後需要修改資料時,請先「退回申請」之後再進行修改作業。
- (3) 若學生忘記密碼,可點選重置密碼,重置後預設密碼為該生出生年月日,長度 為7碼(出生年3碼+出生月2碼+出生日2碼,例如:0950928)。

| 🔝 免試入學變更就學區系統                                 |                                      | 帳號:                                      |
|-----------------------------------------------|--------------------------------------|------------------------------------------|
| 文件下載   申請變更就學區(集體)   審查結果一覽表                  | 學生資料作業                               |                                          |
| Q 學生資料作業                                      |                                      |                                          |
| 學生資料                                          | 查詢 101010841 Q 查詢                    |                                          |
| Show 10 ▼ entries<br>No ▲ 類型 ◆ 姓名 ◆ 性別 ◆ 統一編號 | 產者證<br>● 號碼 ● 出生年月日 ● 原就讀國中 ● 帳號     | rch:                                     |
| 1 集體 鄭00 男                                    | 101010841                            | <ul> <li>資料修改</li> <li>① 重量空碼</li> </ul> |
| Showing 1 to 1 of 1 entries                   |                                      | Previous 1 Next                          |
| 國立                                            | 臺灣師範大學心理與教育測驗研究發展中心 電話:(02)7749-1374 |                                          |

(三)學校收件

- 申請書(須為線上列印版本):學生所送申請書上的檢核碼需與系統相同,以避免 版本不一致。
- 2. 相關證明文件:需確認證明文件之正確性及有效性。

|     |                    |              |                |                |                                                                                                    | 檢核碼:                                                   | 7163-15A3-99                     | F8-1A9              | 5-767F-      | B8D9-4914 | I-3C1D |
|-----|--------------------|--------------|----------------|----------------|----------------------------------------------------------------------------------------------------|--------------------------------------------------------|----------------------------------|---------------------|--------------|-----------|--------|
|     | 身分證<br>統一編號        |              |                | 6              |                                                                                                    |                                                        | 性别                               |                     | ■男           | □女        |        |
|     | 學 生 姓 名            | 林C           | 0              |                |                                                                                                    |                                                        | 原就讀國中                            | 市立中                 | 正國中          |           |        |
|     | 聯絡地址               | 臺北           | 市中正国           | 医南海路           | 000000                                                                                                    | 00                                                     | 聯 络<br>電 話                       | 住家手機                | 03***        | ****      |        |
|     | 112年國中教<br>考准考證號   | 有會<br>码 1010 | )12423         |                |                                                                                                    |                                                        | □未参加112                          | 年國中非                | 炎育會考         | 1         |        |
|     | 原就學區               | 基北           | 區(臺北           | 市)             |                                                                                                    |                                                        |                                  |                     |              |           |        |
|     | 欲参加之<br>就學區        | 桃連           | <u>B</u>       |                |                                                                                                    |                                                        |                                  |                     | 1            |           |        |
|     | 申请原因               |              | 學等欲(申學學道其□□□□□ | 或輕料,或當中回定母親亲庭他 | 國或產業<br>國或產業<br>準約<br>第二<br>一<br>本<br>2<br>第<br>一<br>集<br>3<br>二<br>本<br>第<br>一<br>集<br>集<br>八<br>集<br>集<br>二<br>本<br>第<br>一<br>集<br>構<br>外<br>条<br>二<br>本<br>第<br>前<br>以<br>所<br>填<br>第<br>二<br>本<br>第<br>前<br>以<br>所<br>填<br>第<br>二<br>本<br>第<br>二<br>、<br>本<br>第<br>一<br>集<br>第<br>本<br>。<br>()<br>()<br>()<br>()<br>()<br>()<br>()<br>()<br>()<br>() | 2.免試就學區<br>計別或群別<br>非別或群別<br>未遷移戶籍<br>高級中等學材<br>次其中另一기 | 3、未設置學生道作為第一志願序,<br>2者。 5、改依二親等之 | 9性選擇)<br>)<br>:直系親, | 的高捷中<br>屬、或其 | 他         |        |
|     | 證明文件               | 户 (<br>平 (   | )名簿影;<br>盖之居住; | 本、戎月<br>相關文作   | 务屋所有權證明<br>牛。                                                                                                    | 1、或租屋證                                                 | 明、或足以證明                          | 其搬家送                | ■ 推至所        | 申請變更之     | 就      |
|     | 申請說明               | 魚            |                |                |                                                                                                    |                                                        |                                  |                     |              |           |        |
|     | 學生本人               |              |                |                |                                                                                                    | (簽章                                                    | ) 申請日期                           | 11                  | 2 年 5        | 月1日       |        |
|     | 父母雙方<br>(或監護人      | )            |                |                | •                                                                                                    | ( 簽章                                                   | ) 監護人與<br>學生的關係                  |                     |              |           |        |
| -   | 國中省                | F核           |                |                |                                                                                                    |                                                        | <u>國</u> 中                       |                     |              |           |        |
| _   | 人員务                | ŧ‡           |                |                |                                                                                                    |                                                        | 教務處簽章                            |                     |              |           |        |
| 0 🔻 | entries            |              |                |                |                                                                                                    |                                                        |                                  |                     | Sea          | rch:      |        |
| 申請別 | 學<br>校<br>代<br>碼   | 被名稱          | 姓名             | 性<br>別         | 身分證<br>統一編號                                                                                                    | 准考證<br>號碼                                              | 檢核碼                              |                     |              | ¢         |        |
| 集體  | · 353505 市<br>中    | 立中正國         | 嚴。。            | 女              |                                                                                                    | 101012223                                              | 尚未完成                             | ł                   |              | Z         | 檢視     |
| 集體  | · 353505 市<br>中    | 立中正國         | 林ೲ             | 男              |                                                                                                    | 101012423                                              | 7163-15A3-99F8-<br>3C1D          | 1A95-7671           | F-B8D9-4     | 914-      | 檢視 🔒 3 |
| 集體  | · 353505 市<br>中    | 立中正國         | 陳oo            | 女              | F2****8923                                                                                                    | 101010102                                              | 4210-4419-8E38-6<br>E332         | 50FA-6D5            | 1-1594-A     | 57B-      | 檢視 읍3  |
| 集體  | 353505 市<br>中      | 立中正國         | 葉∘∘            | 男              | F1****6752                                                                                                    | 101010213                                              | 尚未完成                             |                     |              | C         | 檢視     |
| 集體  | ,<br>353505 市<br>中 | 立中正國         | 王००            | 男              | A1****0876                                                                                                    | 101010139                                              | 尚未完成                             |                     |              | Ø         | 檢視     |
| 集體  | 353505 市           | 立中正國         | 翁咖             | 女              | A2****7490                                                                                                    | 101010108                                              | 0D4A-DBC5-1937<br>9D37-C01F      | 7-794E-E1           | EC-3381-     | Ø         | 檢視 읍?  |
|     | 2.13               |              |                |                |                                                                                                    |                                                        |                                  |                     |              |           |        |

ì

(四) 系統送出申請資料至委員會

- 1. 本校送審狀態:顯示本校送審狀態及筆數。
- 收件完畢請按「送出申請資料至就學區審查」,會將學生申請電子資料送至欲變更 就學區委員會端。

| 文件                                          | 下載 申                                     | 請變更就                                                                                                    | 學區(集體) 審査                                                                                                    | <b>監結果一覽</b>                                                                            | 表 學生                                                                                       | 資料作業                                                                       |                                                                            |                                                                                                    |                                               |                                               |                                                                                                    |                                     |
|---------------------------------------------|------------------------------------------|----------------------------------------------------------------------------------------------------|----------------------------------------------------------------------------------------------------|-----------------------------------------------------------------------------------------|--------------------------------------------------------------------------------------------|----------------------------------------------------------------------------|----------------------------------------------------------------------------|----------------------------------------------------------------------------------------------------|-----------------------------------------------|-----------------------------------------------|----------------------------------------------------------------------------------------------------|-------------------------------------|
| 申請參                                         | 雙更就學                                     | 區(集體)                                                                                                    |                                                                                                    |                                                                                         |                                                                                            |                                                                            |                                                                            |                                                                                                    |                                               |                                               |                                                                                                    |                                     |
| Г                                           |                                          |                                                                                                    | 學生。                                                                                                    | 申請狀態                                                                                    |                                                                                            | 本                                                                          | 校送案狀態                                                                      |                                                                                                    |                                               | 委員會案核狀                                        | 旎                                                                                                    |                                     |
|                                             | 資料處                                      | 理狀況                                                                                                    | 已完成申請                                                                                                    | 尚未完                                                                                     | 記成申請                                                                                       | 申請資料已送                                                                     | 出申請資料                                                                      | 尚未送出 資                                                                                                | 【料審核通過                                        | 資料審核未通                                        | 過 資料尚                                                                                                    | 未審核                                 |
|                                             | 人                                        | 數                                                                                                    | 3                                                                                                    | -                                                                                       | 4                                                                                          | 0                                                                          |                                                                            | 3                                                                                                    | 1777                                          | 20                                            | 35                                                                                                    | -                                   |
| 0                                           | 列印全                                      | 部申請書                                                                                                    |                                                                                                    | 收件                                                                                      | 完畢後,                                                                                       | 《 送出申請<br>請務必按下「送<br>各就學區才能收<br>目前申請資料」                                    | 資料至就學區<br>出申請資料至<br>到申請的電子<br>尚未送出之筆                                       | 春査<br>[就學區審查]<br>-寶料 -<br>數:3                                                                         | 按鈕                                            | ű.                                            | 🔒 列印申舗<br>篁列印 已送出                                                                                                    | ₩学生名冊<br>申請資料科                      |
|                                             |                                          |                                                                                                    |                                                                                                    |                                                                                         |                                                                                            | 學生的                                                                        | 申請資料清單                                                                     |                                                                                                    |                                               |                                               |                                                                                                    |                                     |
| how 1                                       | 0 🔻 er                                   | itries                                                                                                    |                                                                                                    |                                                                                         |                                                                                            |                                                                            |                                                                            |                                                                                                    |                                               | Search:                                       |                                                                                                    |                                     |
|                                             |                                          |                                                                                                    |                                                                                                    |                                                                                         |                                                                                            |                                                                            |                                                                            |                                                                                                    |                                               |                                               |                                                                                                    |                                     |
| No *                                        | 申<br>請<br>別                              | 學校代碼                                                                                                    | 學校名稱                                                                                                    | 姓名                                                                                      | 性<br>別                                                                                     | 身分證<br>統一編號                                                                | 准考證<br>號碼                                                                  | 檢核碼                                                                                                   |                                               | A T                                           |                                                                                                    |                                     |
| No *                                        | 申請別                                      | 學校代<br>碼<br>353505                                                                                                    | 學校名稱<br>市立中正國<br>中                                                                                                    | <b>姓名</b><br>嚴oo                                                                        | <b>性</b><br>別<br>女                                                                         | 身分證<br>統一編號                                                                | 准考證<br>號碼<br>101012223                                                     | <b>檢核碼</b><br>尚未完成                                                                                    |                                               | ÷.                                            | 记檢視                                                                                                    |                                     |
| No *                                        | 申<br>請別<br>集體<br>集體                      | 學校代<br>碼<br>353505<br>353505                                                                                                | 學校名稱 等<br>市立中正國<br>中<br>市立中正國<br>中                                                                                                    | <b>姓名</b><br>嚴oo<br>林oo                                                                 | <b>性別</b><br>女<br>男                                                                        | 身分證<br>統─編號                                                                | 准考證<br>號碼<br>101012223<br>101012423                                        | <b>檢核碼</b><br>尚未完成<br>7163-15A3-9-<br>3C1D                                                            | 9F8-1A95-7671                                 | ¢<br>7-B&D9-4914-                             | ぼ檢視                                                                                                    | <b>⊖</b> ₹160                       |
| No *                                        | 申<br>訪別<br>集體<br>集體                      | 學校代<br>碼<br>353505<br>353505<br>353505                                                                                      | 學校名稱 》<br>市立中正國<br>中<br>市立中正國<br>中<br>市立中正國<br>中                                                                                                    | <b>姓名</b><br>嚴oo<br>林oo<br>陳oo                                                          | <b>性別</b><br>女<br>男<br>女                                                                   | <b>身分證</b><br>統一編號<br>F2****8923                                           | 准考證<br>號碼<br>101012223<br>101012423<br>101010102                           | <b>檢核碼</b><br>尚未完成<br>7163-15A3-9<br>3C1D<br>4210-4419-8E<br>E332                                     | 9F8-1A95-7679<br>E38-60FA-6D51                | F-B8D9-4914-                                  | <ul> <li>ご 檢視</li> <li>ご 檢視</li> <li>ご 檢視</li> </ul>                                                                       | و<br>چېلام<br>چېلام                 |
| No *<br>1<br>2<br>3                         | <b>申請別</b><br>集體<br>集體<br>集體             | 學校代<br>選<br>353505<br>353505<br>353505<br>353505                                                                            | 學校名稱       市立中正國       中       市立中正國       中       市立中正國       中       市立中正國       中                                                                                                    | <b>姓名</b><br>嚴oo<br>林oo<br>陳oo<br>葉oo                                                   | <b>性別</b><br>女<br>男<br>女<br>男                                                              | <b>身分證</b><br>統一編號<br>F2****8923<br>F1****6752                             | 准考證<br>號碼<br>101012223<br>101012423<br>101010102<br>101010213              | <b>檢核碼</b><br>尚未完成<br>7163-15A3-9<br>3C1D<br>4210-4419-8E<br>E332<br>尚未完成                             | 9F8-1A95-7671<br>38-60FA-6D5                  | F-B8D9-4914-                                  | <ul> <li>ご 檢視</li> <li>ご 檢視</li> <li>ご 檢視</li> <li>ご 檢視</li> </ul>                                                         | ⊖रूग¢ग<br>⊖रूग¢ग                    |
| No * 11<br>22<br>33<br>44                   | 申請別<br>集體<br>集體<br>集體<br>集體              | 學校代碼           353505           353505           353505           353505           353505           353505           353505 | 學校名稱         市立中正國         中         市立中正國         市立中正國         市立中正國         市立中正國         市立中正國         市立中正國         中         市立中正國         中         市立中正國         中                                         | <b>姓名</b><br>厳 <sup>co</sup><br>林 <sup>co</sup><br>葉 <sup>co</sup>                      | <b>性別</b><br>女<br>男<br>女<br>男<br>男                                                         | <b>身分證</b><br>統一編號<br>F2****8923<br>F1****6752<br>A1****0876               | 准考證<br>號碼<br>101012223<br>101012423<br>101010102<br>101010213<br>101010139 | <b>檢核碼</b><br>尚未完成<br>7163-15A3-9<br>3C1D<br>4210-4419-8E<br>E332<br>尚未完成<br>尚未完成                     | 9F8-1A95-7671<br>I38-60FA-6D5                 | F-B&D9-4914-                                  | <ul> <li>ご 檢視</li> <li>ご 檢視</li> <li>ご 檢視</li> <li>ご 檢視</li> <li>ご 檢視</li> <li>ご 檢視</li> </ul>                             | ⊖71¢<br>₽71¢                        |
| No * 11<br>11<br>22<br>33<br>44<br>55<br>66 | <b>申請別</b><br>集體<br>集體<br>集體<br>集體<br>集體 | 學校代碼       353505       353505       353505       353505       353505       353505       353505       353505                | 學校名稱         市立中正國         市立中正國         市立中正國         市立中正國         市立中正國         市立中正國         市立中正國         市立中正國         市立中正國         市立中正國         市立中正國         市立中正國         市立中正國         市立中正國         中 | <b>姓名</b><br>厳 <sup>co</sup><br>林 <sup>co</sup><br>葉 <sup>co</sup><br>3 <sup>(</sup> の) | 性別       女       男       女       男       女       男       女       男       女       男       女 | <b>身分證</b><br>統一編號<br>F2****8923<br>F1****6752<br>A1****0876<br>A2****7490 | 洗子設設<br>第4項 101012223 101012423 101010102 1010101012 101010139 101010108   | 檢核碼<br>尚未完成<br>7163-15A3-9<br>3C1D<br>4210-4419-8H<br>E332<br>尚未完成<br>尚未完成<br>0D4A-DBC5-<br>9D37-C01F | 9F8-1A95-7671<br>238-60FA-6D5<br>1937-794E-E1 | ¢<br>F-B8D9-4914-<br>I-1594-A67B-<br>EC-3381- | <ul> <li>ご 檢視</li> <li>ご 檢視</li> <li>ご 檢視</li> <li>ご 檢視</li> <li>ご 檢視</li> <li>ご 檢視</li> <li>ご 檢視</li> <li>ご 檢視</li> </ul> | هَتَانِهِ<br>هَتَانِهُ<br>هُتَانِهُ |

(五)繳件

請於各免試就學區簡章公告時間,以最速件函送各區下列文件:

 列印申請學生名冊:請按「列印申請學生名冊」列印變更至各就學區之學生名冊・ 進行校內核章。

| - JUNAA                       |            | 14.146              |                     |                           |        |                    | SX     | _ |
|-------------------------------|------------|---------------------|---------------------|---------------------------|--------|--------------------|--------|---|
| 文件下載   申請變更加                  | 就學區(集體) 審查 | 結果一覽表 學生]           | 資料作業                |                           |        |                    |        |   |
| 由建築市計路区/年期                    | N          |                     |                     |                           |        |                    |        |   |
|                               |            |                     |                     |                           |        |                    |        |   |
| 中朝変丈孙字四(未履                    | 2          |                     |                     |                           |        |                    |        |   |
| 中朝委史孙李匜(耒腥                    | / 學生申      | ∃請狀態                | 本校建                 | 送審狀態                      |        | 委員會審核狀態            |        | ٦ |
| 中 萌 愛 史 林 学 @ ( 来 履<br>資料處理狀況 | /          | ■請狀態<br>□ 尚未完成申請    | 本校送<br>申請資料已送出      | 送 <b>審</b> 狀態<br>申請資料尚未送出 | 資料審核通過 | 委員會審核狀態<br>資料審核未通過 | 資料尚未審核 | - |
| 中朝雯更秋季@(耒履<br>資料處理狀況<br>人數    | ク          | ■請狀態<br>尚未完成申請<br>4 | 本校边<br>申請資料已送出<br>3 | 送審狀態<br>申請資料尚未送出<br>0     | 資料審核通過 | 委員會審核狀態<br>資料審核未通過 | 資料尚未審核 |   |

| 畢業學 | 校:           |           |           |     |    |      | 列印日期: 2023/5/5 上午 10:44:18                   |
|-----|--------------|-----------|-----------|-----|----|------|----------------------------------------------|
| 申請變 | 更人數:2        |           |           |     | 查核 | 碼:A( | 0A2-D4C2-9CF3-A3D2-9CE1-CE1A-8EDC-A7E2       |
| 編號  | 原就學區名稱       | 准考證號      | 身分證統一編號   | 姓名  | 班級 | 座號   | 申請原因                                         |
| 1   | 基北區(臺北<br>市) | 101012423 |           | 林〇〇 | 16 | 34   | 學生在國中階段跨區就學,但未遷移戶籍,並計畫<br>返回原戶籍所在地就讀高級中等學校者。 |
| 2   | 基北區(臺北<br>市) | 101010102 | F2***8923 | 陳〇〇 | 23 | 14   | 學生因搬家遷徙者。                                    |

## 2. 學生個人申請書

## 112學年度桃連區高級中等學校免試入學變更就學區申請書

|                    |                     | 1414 - 1100 1010 1010 1011 D000 1011 00 |                            |                |  |  |  |  |
|--------------------|---------------------|-----------------------------------------|----------------------------|----------------|--|--|--|--|
|                    | 身分證<br>統一編號         |                                         | 性別                         | ■男 □女          |  |  |  |  |
|                    | 學 生 姓名              | 林〇〇 原就讀 南立中正國中                          |                            |                |  |  |  |  |
|                    | 聯絡地址                | 臺北市中正區南海路〇〇〇〇〇〇〇〇                       | 聯络電話                       | 住家 ()3*******  |  |  |  |  |
|                    | 112年國中教育會<br>考准考證號碼 | 101012423                               | □未参加11                     | 2年國中教育會考       |  |  |  |  |
|                    | 原就學區                | 基北区(臺北市)                                |                            |                |  |  |  |  |
|                    | 欲参加之<br>就學區         | 桃迷区                                     |                            |                |  |  |  |  |
|                    | 申請原因                | <ul> <li></li></ul>                     |                            |                |  |  |  |  |
|                    | 證明文件                | 戶口名簿影本、或房屋所有權證明、或租屋;<br>學區之居住相關文件。      | 證明、或足以證明                   | 用其撤家遷徙至所申請變更之就 |  |  |  |  |
|                    | 申請說明                | <b>A</b>                                |                            |                |  |  |  |  |
| 請書需由學生本<br>、父母雙方(或 | 學生本人                | 林◎◎ ( 簽:                                | 章 ) 申請日期                   | 112 年 5 月 1 日  |  |  |  |  |
| 獲人)簽名。             | 父母雙方<br>(或監護人)      | 林◇◇、王□□(簽1                              | 章     )     監護人與     學生的關係 |                |  |  |  |  |
|                    | 國中審核                |                                         | 國 中                        |                |  |  |  |  |
|                    | 人員笑音                |                                         | 林政府发展                      |                |  |  |  |  |

檢核碼: 7163-15A3-99F8-1A95-767F-B8D9-4914-3C1D

3. 證明文件:依學生申請原因所提供之證明文件。

112年05月22日(星期一)上午9時起至112年06月05日(星期一)下午5時止· 可列印本校學生申請變更就學區審查結果一覽表。

| 名式入學變更就學區系統: 《梁秋二》                     |  |
|----------------------------------------|--|
| 文件下載   申請變更就學區(集體) 審查結果一覽表 學生資料作業      |  |
| ❷ 審查結果一覽表<br>▶ 按審結果一覽表                 |  |
| 國立臺灣師範大學心理與教育測驗研究發展中心 電話:(02)7749-1374 |  |

| CT 10 TO |              |                                                  |                    |             |     | 1.0 | 1.  |                                              |      |            |
|----------|--------------|--------------------------------------------------|--------------------|-------------|-----|-----|-----|----------------------------------------------|------|------------|
| 畢業学      | 咬·           |                                                  |                    |             |     |     |     |                                              |      |            |
| 原就學      | 區:基北區(       | 臺北市)                                             |                    |             |     |     |     |                                              |      |            |
| 列印日      | 期:2023/5/    | 22 上午 1                                          | 1:05:07            |             |     |     |     |                                              |      |            |
| (本校      | ) 申請變更人      | .數:2                                             | 2                  | 審查通過:2      |     | 審查未 | 通過: | 0                                            | 11 N |            |
| 编號       | 原就學區<br>名稱   | <ul> <li>變更後</li> <li>就學區</li> <li>名稱</li> </ul> | 國中<br>教育會考<br>准考證號 | 身分證<br>統一編號 | 姓名  | 班級  | 座號  | 申請原因                                         | 審查結果 | 審查結果<br>註記 |
| 1        | 基北區(臺<br>北市) | 桃連區                                              | 101012423          |             | 林〇〇 | 16  | 34  | 學生在國中階段跨<br>區就錄,但未遷移<br>戶籍,並計畫返記<br>高級中等學校者。 | 通過   |            |
| 2        | 基北區(臺        | 桃連區                                              | 101010102          | F2****8923  | 陣〇〇 | 23  | 14  | 學生因搬家遷徙<br>者。                                | 通過   |            |

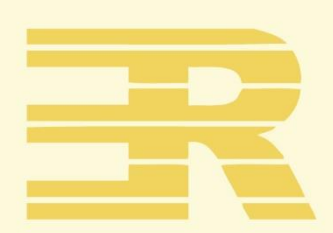

## 國立臺灣師範大學

心理與教育測驗研究發展中心

Research Center for Psychological and Educational Testing

地址:244014新北市林口區仁愛路一段2號(資訊與教學大樓八樓)

電話:(02)7749-1374

傳真:(02)2322-2865

信箱:adtservice@rcpet.ntnu.edu.tw

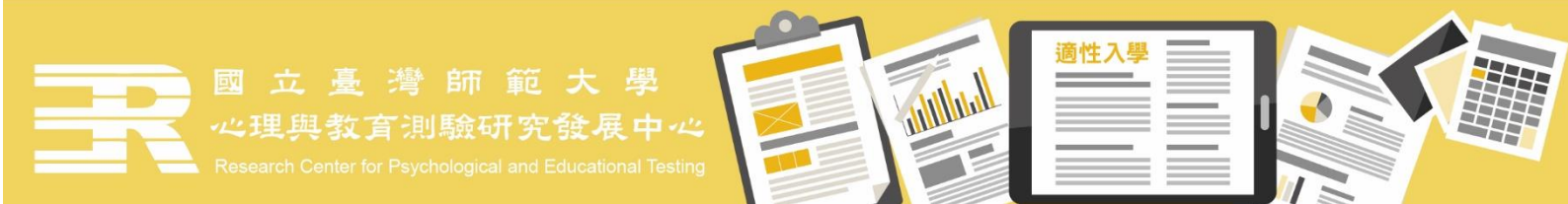